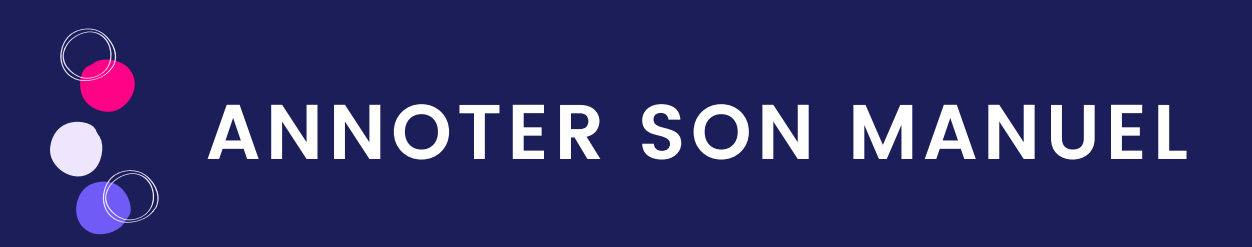

Sur votre manuel numérique, vous pouvez apporter des annotations sur les pages ou sur les ressources du manuel. Cette fonctionnalité vous accompagne pour compléter vos manuels, préparer vos cours ou animer vos classes.

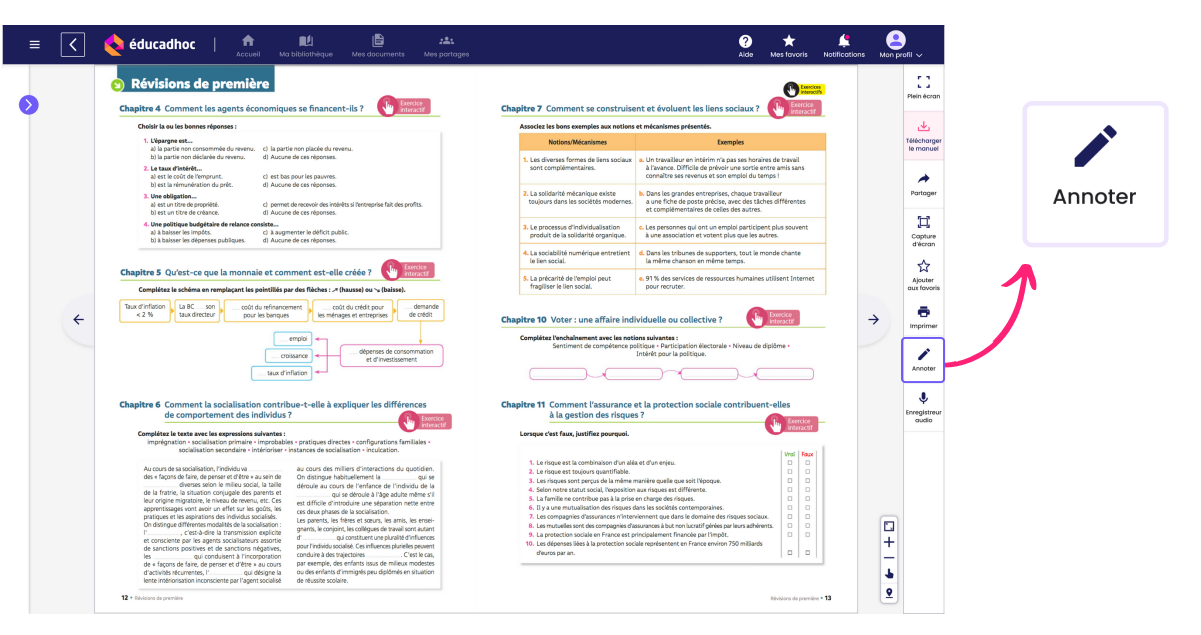

Cliquez sur le bouton "Annoter" dans la barre d'outil du manuel. Vous accédez à la barre d'annotation et ses différentes options.

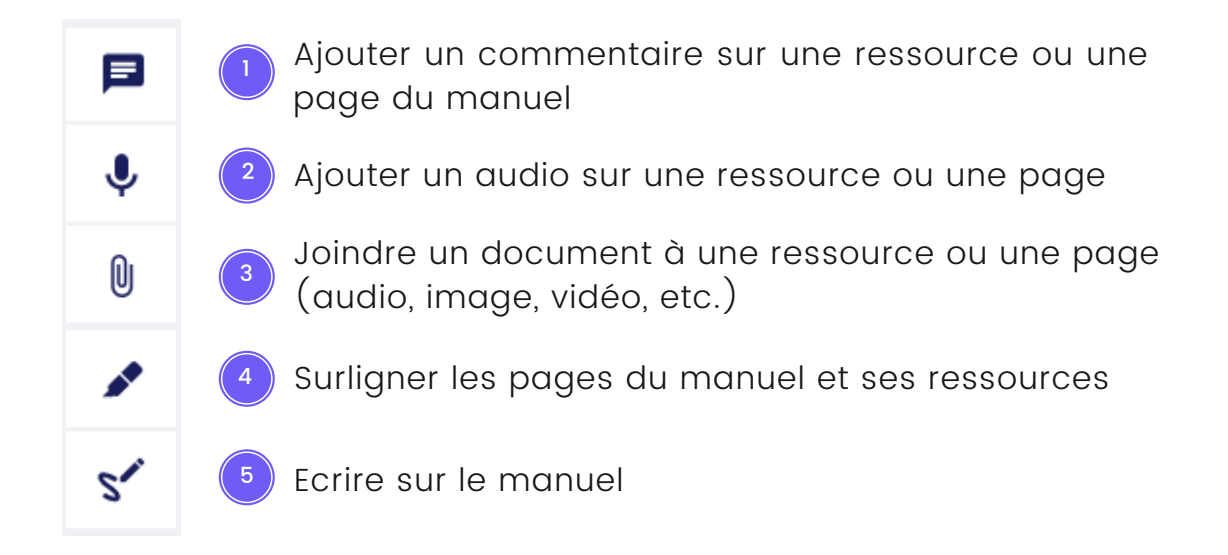

Les annotations réalisées sont sauvegardées dans le volet d'annotation.

- Les annotations faites sur une ressource, sont uniquement accessibles sur la ressource, ou vous retrouvez le volet d'annotation associé à cette dernière.
- Les annotations réalisées sur une page sont accessibles dans le volet d'annotation de la page.

Mettez une page ou une ressource annotée en favori pour la retrouver en un clic et profiter d'un accès direct à vos annotations dans l'espace "Mes documents" !

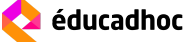

ANNOTER SON MANUEL

## Ajouter un commentaire

Lorsque vous cliquez sur l'ajout de commentaire, vous pouvez alors y écrire des consignes, les réponses d'un exercice ou bien y ajouter des liens vers des pages externes sur les pages ou les ressources du manuel.

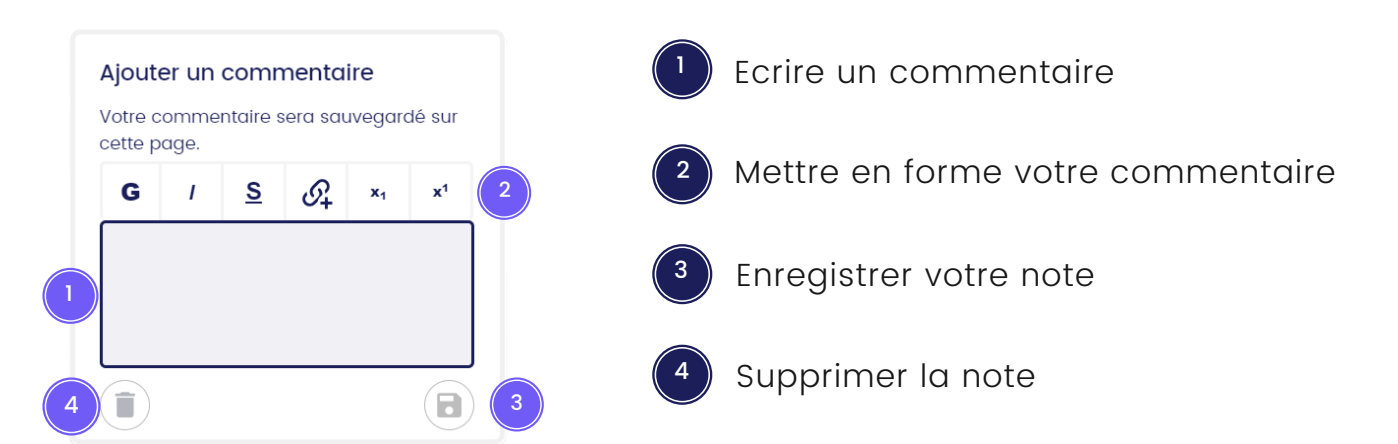

Ecrivez votre commentaire et utilisez les outils de mise en forme pour mettre en gras, en italique, en souligné le texte ou encore en indice ou en exposant pour vos formules. Ajoutez des liens externes pour créer des raccourcis vers d'autres ressources.

Une fois votre commentaire terminé et enregistré, une notification apparaît pour vous confirmer la sauvegarde. Un bouton violet apparaît en haut à droite, il s'agit du volet d'annotation ou vous retrouvez l'ensemble des annotations réalisées.

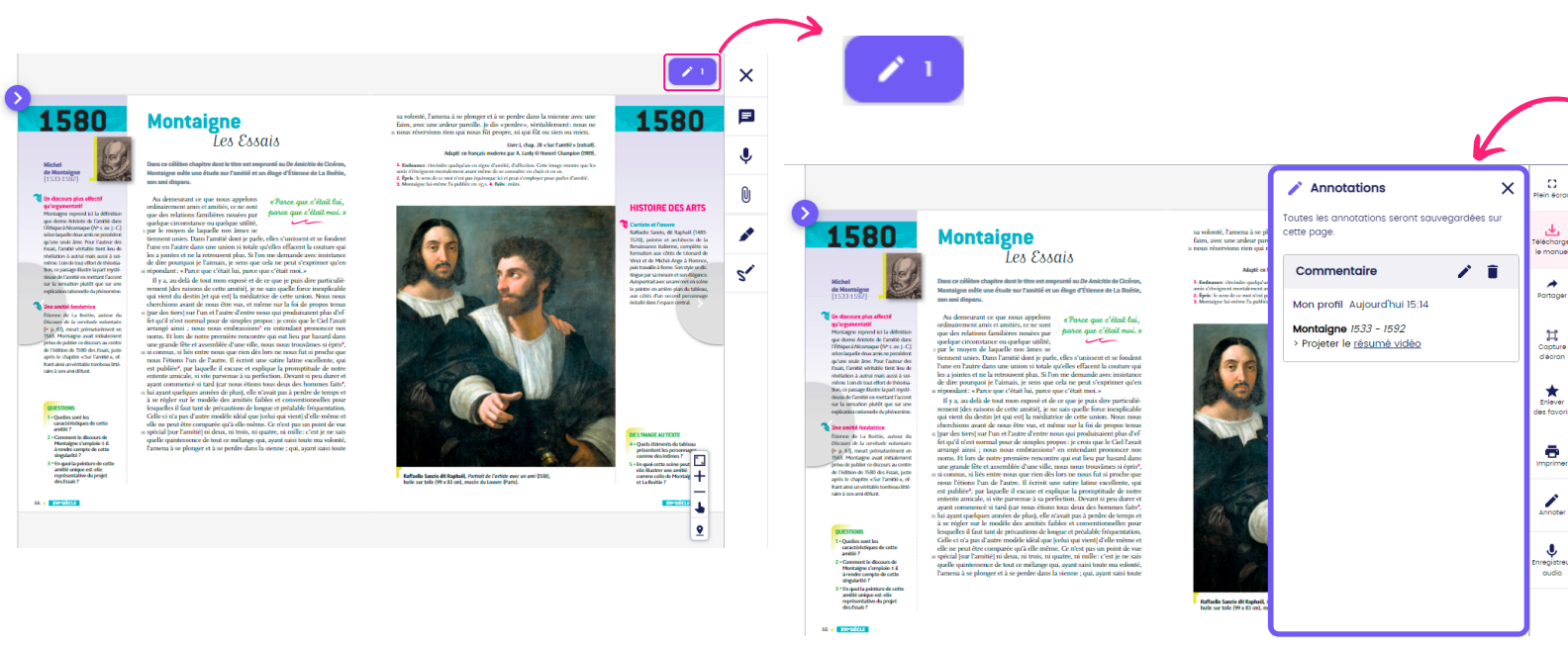

Les annotations sont uniquement sauvegardées sur la page ou la ressource en question. Si la page ou la ressource sont mises en favoris, on y retrouve les annotations lorsqu'on accède au document depuis "Mes documents". En revanche, les annotations ne sont pas partageables à date.

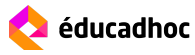

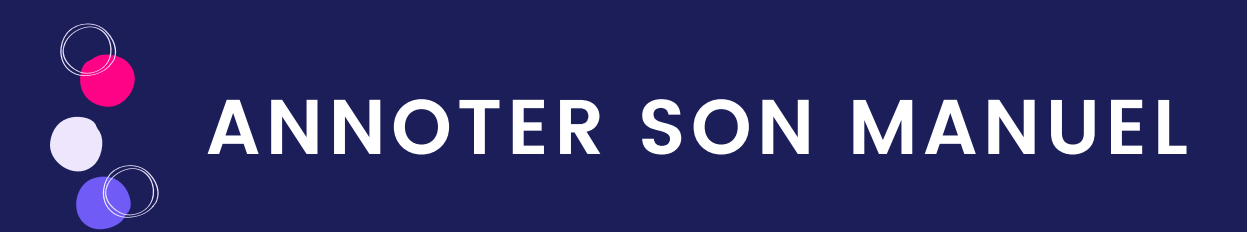

## Ajouter un audio

| Ajouter un audio                               | Ajouter un audio                            |
|------------------------------------------------|---------------------------------------------|
| Votre audio sera sauvegardé sur cette<br>page. | Votre audio sera sauvegardé sur cette page. |
| 00:00                                          | 00:00 + 00:06                               |
|                                                | ی   🜔   ک                                   |
| Démarrer l'enregistrement                      |                                             |

Pour ajouter un audio sur une ressource ou une page du manuel, il suffit de lancer l'enregistreur depuis la barre d'annotation et de s'enregistrer.

| 🗉 < 楱 éduc                                                                                                    |                                                                                                    | Mes partages            |                                                                                                    | Mon profil                                                                                                    |   |
|----------------------------------------------------------------------------------------------------|----------------------------------------------------------------------------------------------------|-------------------------|----------------------------------------------------------------------------------------------------|----------------------------------------------------------------------------------------------------|---|
| <ul> <li>Contraction</li> <li>Contraction</li> <li>Contract</li></ul>                                                                                                    | <page-header><page-header><image/><section-header><section-header><section-header>           Image: A line of the second second s</section-header></section-header></section-header></page-header></page-header> |                         | Image: Annotations     Image: Annotations       Inductions     Image: Annotations seront sourcegardées sur cette page.       Enregistrement audio     Image: Anthologie Lycée       Image: Anthologie Lycée       Image: Anthologie Lycée | Mon profil<br>E Flein 6cron<br>Héan 6cron<br>Héan 6cron<br>Hean 6cron<br>Partager<br>Partager<br>Hean 6cron<br>Hean 6cron<br>Hean 6c | 2 |
| <ul> <li>Constraints of the static static stati</li></ul> | room Fröhens Fun de Tauton. It dervis une aufer latter excellence, qui<br>est publicity (in publicit) excess et est publicity (in publicity) and the more<br>signation of the second second second second second second second<br>appart commence is tard (car none étions boue deux des hommes faite).<br>In his page tapelagees marine de public, dir excertaig public deux deux de<br>hengehet de latter de public de latter de latter de latter de<br>hengehet de latter de latter de latter de latter de latter de<br>hengehet de latter de latter models sidal que public qui suivit al d'arter derives et<br>de latter de latter models sidal que public qui suivit al d'arter derives et<br>de que de latter models sidal que que que statisticat de la<br>quelle quitter models de latter que que que que tauto de latter aux solution.<br>Farmena à se plonger et à se perdere dans la sterme : qui, apart ainis fante                                                                                                    | Rinks Savis in Table 7. | Projete le <u>regulite tides</u>                                                                                                    | Annoter<br>Enregistreur<br>audio                                                                                                    |   |

## Joindre un document

Vous pouvez joindre un document sur une ressource ou une page du manuel. Cette fonctionnalité est pratique pour mettre en lien deux documents de différentes origines en alternant leur affichage.

Dans la barre d'annotation, cliquez sur l'icône de pièce jointe pour ouvrir l'import de document. Vous pouvez choisir un document **depuis votre appareil personnel**, **l'espace Mes documents ou depuis vos manuels**. Choisissez la ressource à importer et ajoutez-là. Elle sera alors accessible dans le volet d'annotations.

| 📙 Ajouter un document 🛛 🗙 | 1          | Annotations X                                                 |  |  |
|---------------------------|------------|---------------------------------------------------------------|--|--|
| Depuis :                  | Tou<br>cet | Toutes les annotations seront sauvegardées sur<br>cette page. |  |  |
| B Mes documents           | → 「'       | Pièce jointe                                                  |  |  |
| 🔟 Un manuel               | с          | thloé Benayoun Aujourd'hui 16:40                              |  |  |
| Annuler Ajouter           |            | Voltaire tableau<br>image                                     |  |  |

ANNOTER SON MANUEL

## Surligner ou écrire sur son manuel

Vous pouvez annoter votre manuel grâce aux surligneur et crayon disponibles dans la barre d'annotation. Cette fonctionnalité vous permet de mettre en avant certaines partie du manuel.

Palette de couleur

Retour arrière suite à une annotation Retour avant suite à une annotation

Supprimer toutes les annotations

SurligneurCrown $\times$  $\square$  $\square$ 

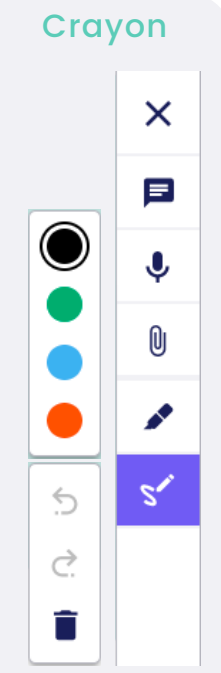

Réalisez vos annotations sur le manuel tel que le surlignage de textes ou l'encadrement d'éléments du manuel. Une fois terminées, cliquez sur la croix pour fermer l'annotation et les enregistrer.

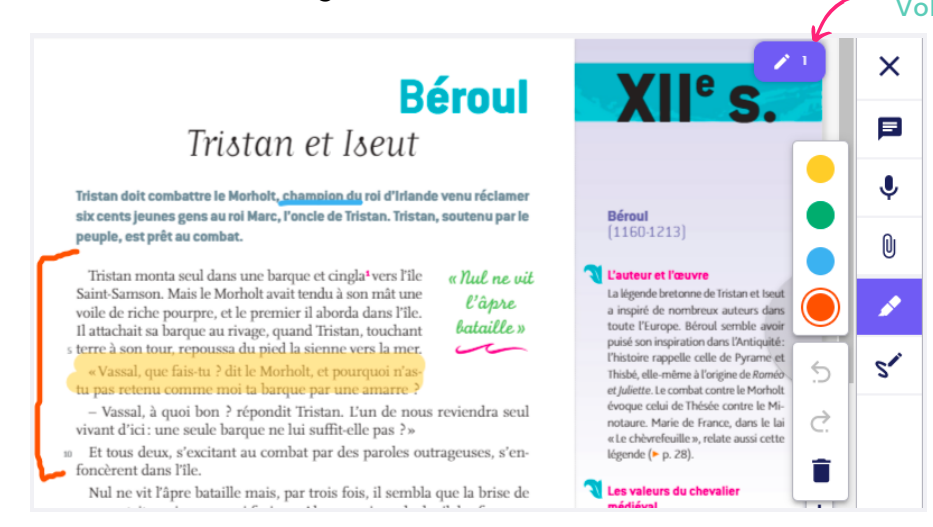

Vos annotations sont sauvegardées dans le volet des annotations. Vous pouvez choisir d'afficher ou de masquer les annotations faites sur votre manuel ou sur vos ressources grâce à l'icône de l'œil.

| Annotations                                                 | ×   |  |  |  |
|-------------------------------------------------------------|-----|--|--|--|
| Toutes les annotations seront sauvegardées s<br>cette page. | sur |  |  |  |
| Dessin 💿 🖍 i                                                | Ĩ   |  |  |  |
| Chloé Tournesol Aujourd'hui 12:23                           |     |  |  |  |
| Mes dessins                                                 |     |  |  |  |